### Advisor KNOW HOW : COURSE DEMAND

Office of Academic Advising ITTC 007 / 319273-3406 / <u>academic-advising@uni.edu</u> advising.uni.edu

 Our focus will be on understanding and using Course Demand Dashboard Reports
 Sources of the data and how it translates into the Course Demand reports Overview of the dashboard and reports Scenarios for Using these reports

\* This session will be recorded and posted on the Academic Advisor Portal website.

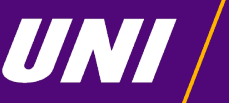

University of Northern Iowa

### Today's Agenda:

 Background – Data Sources **Using Advisement Reports** Accessing Course Demand Dashboard **Overview of Reports Scenarios A&O** 

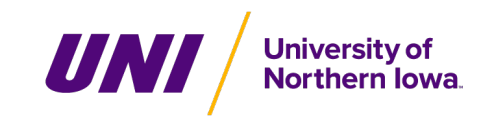

# Data Sources for Course Demand Reports

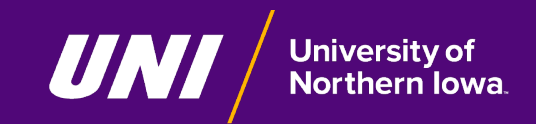

### Source: Enrolled Students

- Current or Future Enrolled
   First Degree Undergraduates
   Based on "Course Demand" Advisement Reports
  - Unsatisfied requirement lines
  - All coursework and exceptions
  - Updated weekly also snapshot

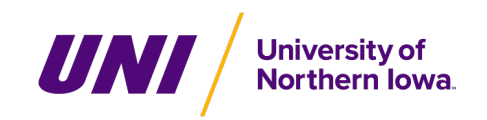

### Source: Student Records

- Student Declared Undergraduate Plans (Multiple catalogs)
  - Majors
  - Minors
  - Certificates
  - General Education
  - Tracked in Advisement Report

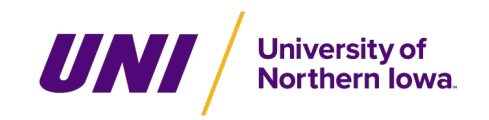

### Source: Advisement Report Rules

# Displayed Course Options Based on rules for catalog year Plans with Advisement Report Rules

| Not Satisfied:                          | ARTS: Literature Across Cultures<br>: One Course Required, (LN-0                          | 050)                            | Optio                      | <u>AND LANGUAGE ARTS: Literature Across Culture</u> ***Not Satisfied: One Course Required. (LN-050)     Courses: 0.0 used, 1.0 needed     Options: ENGLISH 2520 |                          |  |  |  |  |  |
|-----------------------------------------|-------------------------------------------------------------------------------------------|---------------------------------|----------------------------|----------------------------------------------------------------------------------------------------|--------------------------|--|--|--|--|--|
|                                         |                                                                                           |                                 |                            |                                                                                                    |                          |  |  |  |  |  |
| • Cou                                   | urses: 1 required, 0 taken, 1 n                                                           | veeded                          |                            |                                                                                                    |                          |  |  |  |  |  |
| • Cou                                   | urses: 1 required, 0 taken, 1 n<br>is may be used to satisfy this requ                    | uirement:<br>Personali          | ize   View All   🗇         | First 🕚 1                                                                                                    | of 1 🕑 Last              |  |  |  |  |  |
| • Con<br>The following course<br>Course | urses: 1 required, 0 taken, 1 n<br>is may be used to satisfy this required<br>Description | uirement:<br>Personali<br>Units | ize   View All   🗇<br>When | First 🕢 1<br>Grad                                                                                                    | of 1 🕑 Last<br>de Status |  |  |  |  |  |

### Source: Advisement Report Rules

• Does NOT include "Verify" Requirement Needs

| z Guit   | ar                                                                                                    |                                                                                                    |                                                                                                    |                                                                                                    |                                                                                                    |
|----------|----------------------------------------------------------------------------------------------------|----------------------------------------------------------------------------------------------------|----------------------------------------------------------------------------------------------------|----------------------------------------------------------------------------------------------------|----------------------------------------------------------------------------------------------------|
| fied: 14 | 4 Units Required (LN-190)                                                                                                    |                                                                                                    |                                                                                                    |                                                                                                    |                                                                                                    |
| 1530     | Jazz Guitar                                                                                                    | 2.0                                                                                                    | 2018 FALL                                                                                                    | A                                                                                                    | EN                                                                                                    |
| 1530     | Jazz Guitar                                                                                                    | 2.0                                                                                                    | 2019 SPRG                                                                                                    | A                                                                                                    | EN                                                                                                    |
| 1530     | Jazz Guitar                                                                                                    | 2.0                                                                                                    | 2019 FALL                                                                                                    | A                                                                                                    | EN                                                                                                    |
| 1530     | Jazz Guitar                                                                                                    | 2.0                                                                                                    | 2020 SPRG                                                                                                    | A                                                                                                    | EN                                                                                                    |
| 1530     | Jazz Guitar                                                                                                    | 2.0                                                                                                    | 2020 FALL                                                                                                    | A-                                                                                                    | EN                                                                                                    |
| 1530     | Jazz Guitar                                                                                                    | 2.0                                                                                                    | 2021 SPRG                                                                                                    | A                                                                                                    | EN                                                                                                    |
| 1530     | Jazz Guitar                                                                                                    | 2.0                                                                                                    | 2021 FALL                                                                                                    | A                                                                                                    | EN                                                                                                    |
| RIFY 3   | 000/4000-level                                                                                                    |                                                                                                    |                                                                                                    |                                                                                                    |                                                                                                    |
| ot Sat   | isfied: 4 Units Required (LN-240)                                                                                                    |                                                                                                    |                                                                                                    |                                                                                                    |                                                                                                    |
| its: 2.0 | used, 2.0 needed                                                                                                    |                                                                                                    |                                                                                                    |                                                                                                    |                                                                                                    |
| 3520     | Guitar                                                                                                    | 1.0                                                                                                    | 2023 SPRG                                                                                                    | A                                                                                                    | EN                                                                                                    |
| 3530     | Jazz Guitar                                                                                                    | 1.0                                                                                                    | 2023 SPRG                                                                                                    | A                                                                                                    | EN                                                                                                    |
|          | z Guit<br>ied: 14<br>1530<br>1530<br>1530<br>1530<br>1530<br>1530<br>20<br>20<br>20<br>20<br>3520<br>3530<br>20<br>20<br>20<br>3530<br>20<br>20<br>20<br>20<br>20<br>20<br>20<br>20<br>20<br>2 | z Guitar           fied: 14 Units Required (LN-190)           1530         Jazz Guitar           1530         Jazz Guitar           1530         Guitar           350         Jazz Guitar | z Guitar         fied: 14 Units Required (LN-190)           1530         Jazz Guitar         2.0           1530         Jazz Guitar         2.0           1530         Jazz Guitar         2.0           1530         Jazz Guitar         2.0           1530         Jazz Guitar         2.0           1530         Jazz Guitar         2.0           1530         Jazz Guitar         2.0           1530         Jazz Guitar         2.0           1530         Jazz Guitar         2.0           1530         Jazz Guitar         2.0           1530         Jazz Guitar         2.0           1530         Jazz Guitar         2.0           Its:         2.0 Used, 2.0 needed         2.0           3520         Guitar         1.0           3530         Jazz Guitar         1.0 | z Guitar           fied: 14 Units Required (LN-190)           1530         Jazz Guitar         2.0         2018 FALL           1530         Jazz Guitar         2.0         2019 SPRG           1530         Jazz Guitar         2.0         2019 FALL           1530         Jazz Guitar         2.0         2019 FALL           1530         Jazz Guitar         2.0         2020 SPRG           1530         Jazz Guitar         2.0         2020 SPRG           1530         Jazz Guitar         2.0         2021 SPRG           1530         Jazz Guitar         2.0         2021 SPRG           1530         Jazz Guitar         2.0         2021 SPRG           1530         Jazz Guitar         2.0         2021 SPRG           1530         Jazz Guitar         2.0         2021 SPRG           1530         Jazz Guitar         2.0         2021 FALL           RIFY 30000/4000-level         Interval         Interval         Interval           1552.0         Guitar         1.0         2023 SPRG           3520         Guitar         1.0         2023 SPRG           3530         Jazz Guitar         1.0         2023 SPRG | z Guitar           fied: 14 Units Required (LN-190)           1530         Jazz Guitar         2.0         2018 FALL         A           1530         Jazz Guitar         2.0         2019 SPRG         A           1530         Jazz Guitar         2.0         2019 SPRG         A           1530         Jazz Guitar         2.0         2020 SPRG         A           1530         Jazz Guitar         2.0         2020 SPRG         A           1530         Jazz Guitar         2.0         2020 SPRG         A           1530         Jazz Guitar         2.0         2021 SPRG         A           1530         Jazz Guitar         2.0         2021 SPRG         A           1530         Jazz Guitar         2.0         2021 SPRG         A           1530         Jazz Guitar         2.0         2021 FALL         A           RIFY 30000/4000-level         Distriet         2.0         2021 FALL         A           S20         Guitar         1.0         2023 SPRG         A           3530         Jazz Guitar         1.0         2023 SPRG         A |

#### ∆ Bachelor of Science

\*\*\*Not Satisfied: 120 Minimum Units Required (LN-010) Units taken, as indicated here, DOES NOT include current In-Progress, I or RC units. Units: 16.0 used, 104.0 needed

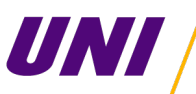

University of Northern Iowa

### **Other Sources**

### • Course Pre-Requisites

- If student cannot self-register, recorded as does not meet requisites.
- Course need still counted, but reported as pre-requisites met or not met.

| Course           | Course Title                                | Meets<br>Prereqs | 10<br>Freshman | 20<br>Sophomore | 30<br>Junior | 40<br>Senior | Count |
|------------------|---------------------------------------------|------------------|----------------|-----------------|--------------|--------------|-------|
| POL AMER<br>3153 | Leadership and Management in Public Service | Ν                | 2              | 5               |              |              | 7     |
|                  | Leadership and Management in Public Service | Y                |                |                 | 4            |              | 4     |

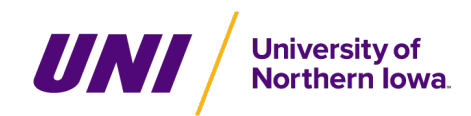

# Using Advisement Reports to Understand Course Demand

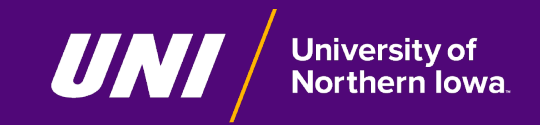

#### PUBLIC ADMINISTRATION BA MAJOR (2023-present) 94XBA

\*\*\*Not Satisfied: 36-41 Units Required. Note: Not more than 12 semester hours of political science taken for the Public Administration major can also be counted toward a Political Science major. (RG-61984)

Units: 0.0 used, 36.0 needed

#### REQUIRED COURSES

\*\*\*Not Satisfied: 27 Units Required (RQ-64370)

Units: 0.0 used, 27.0 needed

#### A Power & Politics in the U.S.

\*\*\*\*Not Satisfied: 3 Units Required (LN-10)

Units: 0.0 used, 3.0 needed

#### Options: POL AMER 1014

**A Current and Emerging Issues in Public Administration** 

\*\*\*Not Satisfied: 3 Units Required (LN-020) Units: 0.0 used, 3.0 needed

Options: POL AMER 1048

#### ∆ Public Budgeting

\*\*\*Not Satisfied: 3 Units Required (LN-030) Units: 0.0 used, 3.0 needed

Options: POL AMER 3172

△ Leadership and Management in Public Service

\*\*\*Not Satisfied: 3 Units Required (LN-040) Units: 0.0 used, 3.0 needed

Options: POL AMER 3153

△ Politics and Public Policy

\*\*\*Not Satisfied: 3 Units Required (LN-050) Units: 0.0 used, 3.0 needed

Options: POL AMER 4173

#### **<u>A</u>** Seminar in Public Administration

\*\*\*Not Satisfied: 3 Units Required (LN-060) Units: 0.0 used, 3.0 needed Options: ANY POL AMER 4188 TOPIC

A Analyzing Politics

\*\*\*Not Satisfied: 3 Units Required (LN-070)

Units: 0.0 used, 3.0 needed Options: POL GEN 2010 Options: POL GEN 2010

△ Politics and Statistics
 \*\*\*Not Satisfied: 3 Units Required (LN-080)
 Units: 0.0 used, 3.0 needed
 Options: POL GEN 3111, SOC SCI 2020

∆ Internship in Politics

\*\*\*Not Satisfied: 3 Units Required (LN-090) Units: 0.0 used, 3.0 needed

Options: POL GEN 3181

#### ELECTIVES

\*\*\* Not Satisfied: 9 Units Required (RQ-64291)

Units: 0.0 used, 9.0 needed

#### ∆ Electives

\*\*\* Not Satisfied: Select at least 9 hours of the following (LN-010) Units: 0.0 used, 9.0 needed

Options: ECON 1041, ECON 1051, ECON 3221, ECON 3229, ECON 3253, ECON 5221, ECON 5229, ECON 5253, POL AMER 2131, POL AMER 3112, POL AMER 3132, POL AMER 3151, POL AMER 3174, POL AMER 4130, POL AMER 5130, RTNL 3110, POL AMER 4176

#### MAJOR GRADUATION REQUIREMENTS

\*\*\* Overall Requirement Not Satisfied: (RQ-62820)

A 10 UNIT 3000-/4000-LEVEL AT UNI IN MAJOR

\*\*\*Not Satisfied: (LN-010) Units: 0.0 used, 10.0 needed

#### PUBLIC ADMINISTRATION BA MAJOR GPA

Satisfied: IN-PROGRESS COURSES NOT INCLUDED IN GPA UNTIL GRADED (RQ-900061984)

#### A MAJOR GPA, UNI

Satisfied: (LN-010) Units: 0.0 used GPA: 0.000 actual

#### A MAJOR GPA, TOTAL

Satisfied: MAJOR GPA, TOTAL (LN-020) Units: 0.0 used GPA: 0.000 actual

#### PUBLIC ADMINISTRATION BA MAJOR (2023-present) 94XBA

\*\*\*Not Satisfied: 36-41 Units Required. Note: Not more than 12 semester hours of political science taken for the Public Administration major can also be counted toward a Political Science major. (RG-61984)

Units: 0.0 used, 36.0 needed

#### **REQUIRED COURSES**

\*\*\*Not Satisfied: 27 Units Required (RQ-64370)

Units: 0.0 used, 27.0 needed

△ Power & Politics in the U.S.

\*\*\*Not Satisfied: 3 Units Required (LN-10) Units: 0.0 used, 3.0 needed

Options: POL AMER 1014

**A Current and Emerging Issues in Public Administration** 

\*\*\*Not Satisfied: 3 Units Required (LN-020)

Units: 0.0 used, 3.0 needed

Options: POL AMER 1048

#### ∆ Public Budgeting

\*\*\*Not Satisfied: 3 Units Required (LN-030) Units: 0.0 used, 3.0 needed

Options: POL AMER 3172

∆ Leadership and Management in Public Service

\*\*\*Not Satisfied: 3 Units Required (LN-040) Units: 0.0 used, 3.0 needed

Options: POL AMER 3153

△ Politics and Public Policy

\*\*\*Not Satisfied: 3 Units Required (LN-050) Units: 0.0 used, 3.0 needed

Options: POL AMER 4173

**<u>A</u>** Seminar in Public Administration

\*\*\*Not Satisfied: 3 Units Required (LN-060) Units: 0.0 used, 3.0 needed Options: ANY POL AMER 4188 TOPIC

∆ Analyzing Politics

\*\*\*Not Satisfied: 3 Units Required (LN-070) Units: 0.0 used, 3.0 needed Options: POL GEN 2010 Options: POL GEN 2010

△ Politics and Statistics
 \*\*\*Not Satisfied: 3 Units Required (LN-080)
 Units: 0.0 used, 3.0 needed
 Options: POL GEN 3111, SOC SCI 2020

∆ Internship in Politics

\*\*\*Not Satisfied: 3 Units Required (LN-090) Units: 0.0 used, 3.0 needed Options: POL GEN 3181

#### ELECTIVES

\*\*\*Not Satisfied: 9 Units Required (RQ-64291)

Units: 0.0 used, 9.0 needed

#### ∆ Electives

\*\*\* Not Satisfied: Select at least 9 hours of the following (LN-010) Units: 0.0 used, 9.0 needed

Options: ECON 1041, ECON 1051, ECON 3221, ECON 3229, ECON 3253, ECON 5221, ECON 5229, ECON 5253, POL AMER 2131, POL AMER 3112, POL AMER 3132, POL AMER 3151, POL AMER 3174, POL AMER 4130, POL AMER 5130, RTNL 3110, POL AMER 4176

#### MAJOR GRADUATION REQUIREMENTS

\*\*\* Overall Requirement Not Satisfied: (RQ-62820)

A 10 UNIT 3000-/4000-LEVEL AT UNI IN MAJOR

\*\*\*Not Satisfied: (LN-010) Units: 0.0 used, 10.0 needed

#### PUBLIC ADMINISTRATION BA MAJOR GPA

Satisfied: IN-PROGRESS COURSES NOT INCLUDED IN GPA UNTIL GRADED (RQ-900061984)

#### A MAJOR GPA, UNI

Satisfied: (LN-010) Units: 0.0 used GPA: 0.000 actual

#### A MAJOR GPA, TOTAL

Satisfied: MAJOR GPA, TOTAL (LN-020) Units: 0.0 used GPA: 0.000 actual

### Source: Advisement Report Rules

• Example – "Required" Class in Course Demand

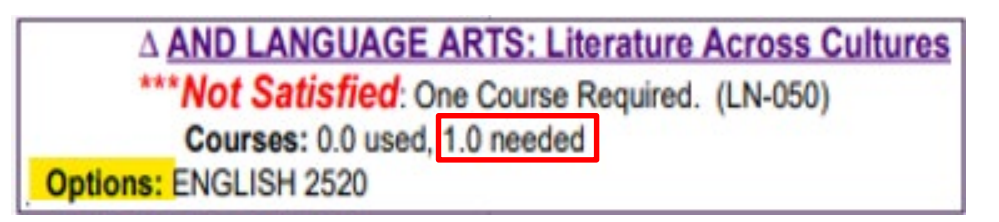

| AND LANGUAGE A                               | RTS: Literature Across Cultures     |           |                   |         |          |          |  |  |
|----------------------------------------------|-------------------------------------|-----------|-------------------|---------|----------|----------|--|--|
| Not Satisfied: One Course Required. (LN-050) |                                     |           |                   |         |          |          |  |  |
| Courses: 1 required, 0 taken, 1 needed       |                                     |           |                   |         |          |          |  |  |
| The following courses                        | s may be used to satisfy this requi | rement:   |                   |         |          |          |  |  |
|                                              |                                     | Personali | ze   View All   🗖 | First ( | 🜒 1 of 1 | 1 🕑 Last |  |  |
| Course                                       | Description                         | Units     | When              |         | Grade    | Status   |  |  |
| ENGLISH2520                                  | Multicultural Literature            | 3.00      | Fall and Spring   |         |          |          |  |  |

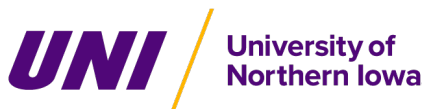

#### PUBLIC ADMINISTRATION BA MAJOR (2023-present) 94XBA

\*\*\*Not Satisfied: 36-41 Units Required. Note: Not more than 12 semester hours of political science taken for the Public Administration major can also be counted toward a Political Science major. (RG-61984)

Units: 0.0 used, 36.0 needed

#### **REQUIRED COURSES**

\*\*\*Not Satisfied: 27 Units Required (RQ-64370)

Units: 0.0 used, 27.0 needed

#### △ Power & Politics in the U.S.

\*\*\*Not Satisfied: 3 Units Required (LN-10) Units: 0.0 used, 3.0 needed

Options: POL AMER 1014

△ Current and Emerging Issues in Public Administration

\*\*\*Not Satisfied: 3 Units Required (LN-020) Units: 0.0 used, 3.0 needed Options: POL AMER 1048

△ Public Budgeting

\*\*\*Not Satisfied: 3 Units Required (LN-030)

Units: 0.0 used, 3.0 needed

Options: POL AMER 3172

△ Leadership and Management in Public Service

\*\*\*Not Satisfied: 3 Units Required (LN-040) Units: 0.0 used, 3.0 needed

Options: POL AMER 3153

△ Politics and Public Policy

\*\*\*Not Satisfied: 3 Units Required (LN-050) Units: 0.0 used, 3.0 needed

Options: POL AMER 4173

△ Seminar in Public Administration

\*\*\*Not Satisfied: 3 Units Required (LN-060)

Units: 0.0 used, 3.0 needed

Options: ANY POL AMER 4188 TOPIC

∆ Analyzing Politics

\*\*\*Not Satisfied: 3 Units Required (LN-070)

Units: 0.0 used, 3.0 needed

Options: POL GEN 2010

Options: POL GEN 2010

△ Politics and Statistics

\*\*\*Not Satisfied: 3 Units Required (LN-080) Units: 0.0 used, 3.0 needed

Options: POL GEN 3111, SOC SCI 2020

∆ Internship in Politics \*\*\*Not Satisfied: 3 Units Required (LN-090) Units: 0.0 used, 3.0 needed Options: POL GEN 3181

#### ELECTIVES

\*\*\*Not Satisfied: 9 Units Required (RQ-64291)

Units: 0.0 used, 9.0 needed

∆ Electives

\*\*\*Not Satisfied. Select at least 9 hours of the following (LN-010)

Units: 0.0 used, 9.0 needed

Options: ECON 1041, ECON 1051, ECON 3221, ECON 3229, ECON 3253, ECON 6224, ECON 6229, ECON 6263, POL AMER 2131, POL AMER 3112, POL AMER 3132, POL AMER 3151, POL AMER 3174, POL AMER 4130, POL AMER 5130, RTNL 3110, POL AMER 4176

#### MAJOR GRADUATION REQUIREMENTS

\*\*\* Overall Requirement Not Satisfied: (RQ-62820)

A 10 UNIT 3000-/4000-LEVEL AT UNI IN MAJOR

\*\*\*Not Satisfied: (LN-010) Units: 0.0 used, 10.0 needed

#### PUBLIC ADMINISTRATION BA MAJOR GPA

Satisfied: IN-PROGRESS COURSES NOT INCLUDED IN GPA UNTIL GRADED (RQ-900061984)

#### A MAJOR GPA, UNI

Satisfied: (LN-010) Units: 0.0 used GPA: 0.000 actual

#### A MAJOR GPA, TOTAL

Satisfied: MAJOR GPA, TOTAL (LN-020) Units: 0.0 used GPA: 0.000 actual

### Source: Advisement Report Rules

• Example – Elective in Course Demand

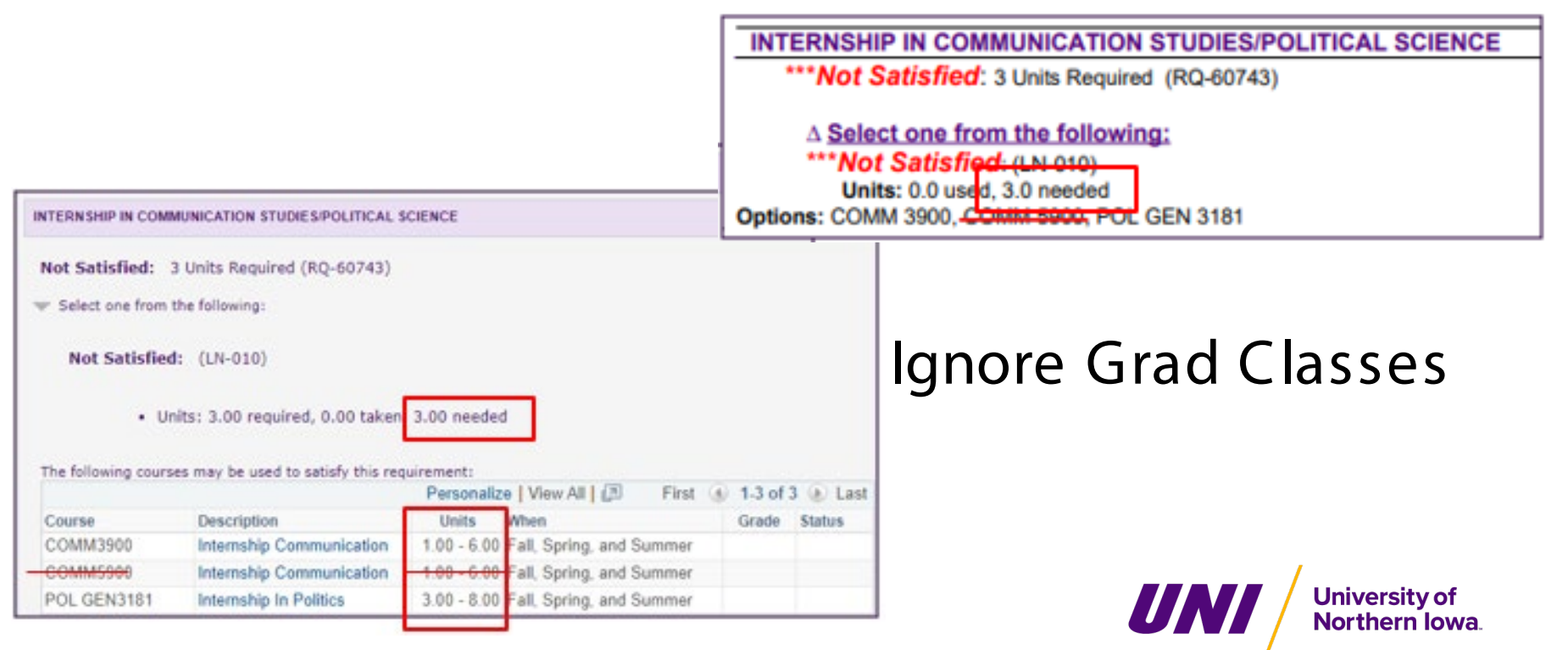

### Data Formats

| Course           | Course Title                                | Meets<br>Prereqs | 10<br>Freshman | 20<br>Sophomore | 30<br>Junior | 40<br>Senior | Count |
|------------------|---------------------------------------------|------------------|----------------|-----------------|--------------|--------------|-------|
| POL AMER<br>3153 | Leadership and Management in Public Service | Ν                | 2              | 5               |              |              | 7     |
|                  | Leadership and Management in Public Service | Y                |                |                 | 4            |              | 4     |
| POL AMER<br>3172 | Public Budgeting                            | ¥                | 2              | 4               | 2            |              | 8     |
| POL AMER<br>3174 | Management of Public Human<br>Resources     | Y                |                |                 |              | 1            | 1     |
| POL AMER         | Politics and Public Policy                  | Ν                | 2              | 5               |              |              | 7     |
| 41/0             | Politics and Public Policy                  | Y                |                |                 | 6            |              | 6     |
| POL GEN<br>2010  | Analyzing Politics                          | Y                | 1              | 1               |              |              | 2     |
| POL GEN<br>3111  | Politics and Statistics                     | Y                |                | 1               | 3            | 4            | 8     |
| POL GEN<br>3181  | Internship in Politics                      | Ν                | 2              | 6               | 8            | 8            | 24    |
| Grand Total      |                                             |                  | 2              | 6               | 10           | 9            | 27    |

Print -Export - Add to Briefing Book

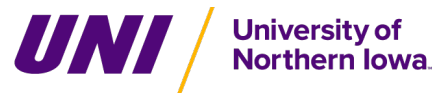

BIAA000002

### Data Formats

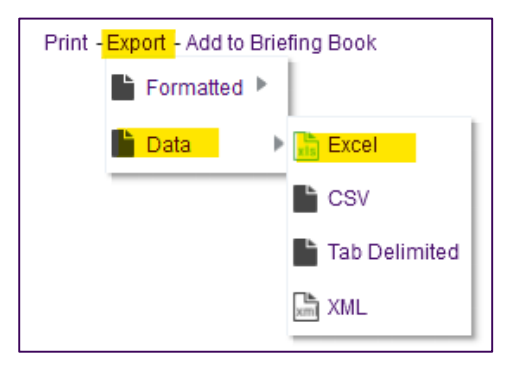

|             | Snapshot | Snapshot        |               |                                             | Academic  |                              | Meets   | Academic     |       |
|-------------|----------|-----------------|---------------|---------------------------------------------|-----------|------------------------------|---------|--------------|-------|
| SOC Term    | Туре     | Datetime        | Course        | Course Title                                | Plan Code | Academic Plan Desc           | Prereqs | Level        | Count |
| SPRING 2024 | WEEKLY   | 11/30/2023 3:30 | POL AMER 3153 | Leadership and Management in Public Service | 94XBA     | <b>Public Administration</b> | N       | 10 Freshman  | 2     |
| SPRING 2024 | WEEKLY   | 11/30/2023 3:30 | POL AMER 3153 | Leadership and Management in Public Service | 94XBA     | <b>Public Administration</b> | N       | 20 Sophomore | 5     |
| SPRING 2024 | WEEKLY   | 11/30/2023 3:30 | POL AMER 3153 | Leadership and Management in Public Service | 94XBA     | <b>Public Administration</b> | Y       | 30 Junior    | 4     |
| SPRING 2024 | WEEKLY   | 11/30/2023 3:30 | POL AMER 3172 | Public Budgeting                            | 94XBA     | Public Administration        | Y       | 10 Freshman  | 2     |
| SPRING 2024 | WEEKLY   | 11/30/2023 3:30 | POL AMER 3172 | Public Budgeting                            | 94XBA     | Public Administration        | Y       | 20 Sophomore | 4     |
| SPRING 2024 | WEEKLY   | 11/30/2023 3:30 | POL AMER 3172 | Public Budgeting                            | 94XBA     | Public Administration        | Y       | 30 Junior    | 2     |
| SPRING 2024 | WEEKLY   | 11/30/2023 3:30 | POL AMER 3174 | Management of Public Human Resources        | 94XBA     | Public Administration        | Y       | 40 Senior    | 1     |
| SPRING 2024 | WEEKLY   | 11/30/2023 3:30 | POL AMER 4173 | Politics and Public Policy                  | 94XBA     | Public Administration        | N       | 10 Freshman  | 2     |
| SPRING 2024 | WEEKLY   | 11/30/2023 3:30 | POL AMER 4173 | Politics and Public Policy                  | 94XBA     | Public Administration        | N       | 20 Sophomore | 5     |
| SDDING 2024 | WEEKIN   | 11/20/2022 2:20 | DOL AMED 4172 | Politics and Public Policy                  | 04204     | Dublic Administration        | v       | 20 Junior    | 6     |

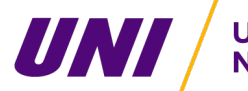

University of Northern Iowa.

### Data Formats

| lic Administration                          |                                                                                                    |                                                                                                    |                                                                                                    |                                                                                               |                                                                                                    |                                                                                                    |
|---------------------------------------------|----------------------------------------------------------------------------------------------------|----------------------------------------------------------------------------------------------------|----------------------------------------------------------------------------------------------------|-----------------------------------------------------------------------------------------------|----------------------------------------------------------------------------------------------------|----------------------------------------------------------------------------------------------------|
| Course Title                                | Meets Prereqs                                                                                                    | 10 Freshman                                                                                                    | 20 Sophomore                                                                                                    | 30 Junior                                                                                     | 40 Senior                                                                                                    | Count                                                                                                    |
| Leadership and Management in Public Service | N 🔶                                                                                                    | 2                                                                                                    | 5                                                                                                    |                                                                                               |                                                                                                    | 7                                                                                                    |
| Leadership and Management in Public Service | Y                                                                                                    |                                                                                                    |                                                                                                    | 4                                                                                             |                                                                                                    | 4                                                                                                    |
| Public Budgeting                            | Y                                                                                                    | 2                                                                                                    | 4                                                                                                    | 2                                                                                             |                                                                                                    | 8                                                                                                    |
| Management of Public Human Resources        | Y                                                                                                    |                                                                                                    |                                                                                                    |                                                                                               | 1                                                                                                    | 1                                                                                                    |
| Politics and Public Policy                  | N                                                                                                    | 2                                                                                                    | 5                                                                                                    |                                                                                               |                                                                                                    | 7                                                                                                    |
| Politics and Public Policy                  | Y                                                                                                    |                                                                                                    |                                                                                                    | 6                                                                                             |                                                                                                    | 6                                                                                                    |
| Analyzing Politics                          | Y                                                                                                    | 1                                                                                                    | 1                                                                                                    |                                                                                               |                                                                                                    | 2                                                                                                    |
| Politics and Statistics                     | Y                                                                                                    |                                                                                                    | 1                                                                                                    | 3                                                                                             | 4                                                                                                    | 8                                                                                                    |
| Internship in Politics                      | N                                                                                                    | 2                                                                                                    | 6                                                                                                    | 8                                                                                             | 8                                                                                                    | 24                                                                                                    |
|                                             |                                                                                                    | 2                                                                                                    | 6                                                                                                    | 10                                                                                            | 9                                                                                                    | 27                                                                                                    |
| Print - Exp                                 | ort - Add to Briefin                                                                                                    | g Book                                                                                                    |                                                                                                    |                                                                                               | BI                                                                                                    | 4A000002                                                                                                    |
|                                             | 9 27<br>E 💦 Studen                                                                                                    | t Listing                                                                                                    |                                                                                                    |                                                                                               | Unive                                                                                                    | ersity of                                                                                                    |
|                                             | Course Title<br>Leadership and Management in Public Service<br>Leadership and Management in Public Service<br>Public Budgeting<br>Management of Public Human Resources<br>Politics and Public Policy<br>Politics and Public Policy<br>Analyzing Politics<br>Politics and Statistics<br>Internship in Politics<br>Print - Exp | Course Title       Meets Prereqs         Leadership and Management in Public Service       N         Leadership and Management in Public Service       Y         Public Budgeting       Y         Management of Public Human Resources       Y         Politics and Public Policy       N         Politics and Public Policy       Y         Analyzing Politics       Y         Politics and Statistics       Y         Internship in Politics       N         Print - Export - Add to Briefin | Ic Administration       Meets Prereqs       10 Freshman         Leadership and Management in Public Service       N I I I I I I I I I I I I I I I I I I I | Course TitleMeets Prereqs10 Freshman20 SophomoreLeadership and Management in Public ServiceN< | AdministrationCourse TitleMeets Prereqs10 Freshman20 Sophomore30 JuniorLeadership and Management in Public ServiceN I I25Leadership and Management in Public ServiceY I34Public BudgetingY I324Public BudgetingY I3102Management of Public Human ResourcesY I31010Politics and Public PolicyN I255Politics and Public PolicyY I10111010Politics and StatisticsY I101133Internship in PoliticsN I264Print - Exret - Kad to Brief Book | Course TitleMeets Prereqs10 Freshman20 Sophomore30 Junior40 SeniorLeadership and Management in Public ServiceN< |

| Course             | Course Title                            | Person Name                             | Person<br>Id | Preferred Email<br>Address | Meets<br>Prereqs | 40<br>Senior | Count |  |  |
|--------------------|-----------------------------------------|-----------------------------------------|--------------|----------------------------|------------------|--------------|-------|--|--|
| POL AMER<br>3174   | Management of Public Human<br>Resources |                                         | <b>£</b>     | codu                       | Y                | 1            | 1     |  |  |
| POL AMER 317       | 4 Total                                 |                                         |              |                            |                  | 1            | 1     |  |  |
| POL GEN            | Politics and Statistics                 | . ,                                     |              | bi. Ju                     | Y                | 1            | 1     |  |  |
| 3111               | Politics and Statistics                 | у                                       | <u>6</u>     | du                         | Y                | 1            | 1     |  |  |
|                    | Politics and Statistics                 | le. ,                                   | 5. )         | رdu                        | Y                | 1            | 1     |  |  |
|                    | Politics and Statistics                 | K                                       |              | klu                        | Y                | 1            | 1     |  |  |
| POL GEN 3111 Total |                                         |                                         |              |                            |                  |              |       |  |  |
| POL GEN II<br>3181 | Internship in Politics                  | B                                       |              | Jini.edu                   | N                | 1            | 1     |  |  |
|                    | Internship in Politics                  | В.,                                     | 3            | bedu                       | Ν                | 1            | 1     |  |  |
|                    | Internship in Politics                  | В                                       | 5            | <u> </u>                   | Ν                | 1            | 1     |  |  |
|                    | Internship in Politics                  | n III III III III III III III III III I | 5            | du                         | Ν                | 1            | 1     |  |  |
|                    | Internship in Politics                  |                                         |              | ccala@uni.edu              | Ν                | 1            | 1     |  |  |
|                    | Internship in Politics                  | <u> </u>                                | j            | g                          | Ν                | 1            | 1     |  |  |
|                    | Internship in Politics                  | K                                       |              | Duni.edu                   | N                | 1            | 1     |  |  |
|                    | Internship in Politics                  | L                                       |              | uni.edu                    | Ν                | 1            | 1     |  |  |
| POL GEN 3181 Total |                                         |                                         |              |                            |                  |              |       |  |  |
| Grand Total        |                                         |                                         |              |                            |                  |              |       |  |  |

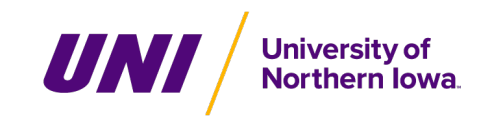

Return - Print - Export - Add to Briefing Book - Create Bookmark Link

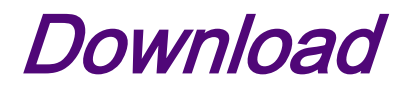

|               |                                | Academi |                       |         |           |        |        |                 |       |
|---------------|--------------------------------|---------|-----------------------|---------|-----------|--------|--------|-----------------|-------|
|               |                                | c Plan  |                       | Meets   | Academi   | Person | Person | Preferred Email |       |
| Course        | Course Title                   | Code    | Academic Plan Desc    | Prereqs | c Level   | Name   | Id     | Address         | Count |
| POL AMER 3174 | Management of Public           | 94XBA   | Public Administration | Y       | 40 Senior | Name   | ID     | email @uni.edu  | 1     |
| POL GEN 3111  | <b>Politics and Statistics</b> | 94XBA   | Public Administration | Y       | 40 Senior | Name   | ID     | email @uni.edu  | 1     |
| POL GEN 3111  | <b>Politics and Statistics</b> | 94XBA   | Public Administration | Y       | 40 Senior | Name   | ID     | email @uni.edu  | 1     |
| POL GEN 3111  | Politics and Statistics        | 94XBA   | Public Administration | Y       | 40 Senior | Name   | ID     | email @uni.edu  | 1     |
| POL GEN 3111  | Politics and Statistics        | 94XBA   | Public Administration | Y       | 40 Senior | Name   | ID     | email @uni.edu  | 1     |
| POL GEN 3181  | Internship in Politics         | 94XBA   | Public Administration | N       | 40 Senior | Name   | ID     | email @uni.edu  | 1     |
| POL GEN 3181  | Internship in Politics         | 94XBA   | Public Administration | N       | 40 Senior | Name   | ID     | email @uni.edu  | 1     |
| POL GEN 3181  | Internship in Politics         | 94XBA   | Public Administration | N       | 40 Senior | Name   | ID     | email @uni.edu  | 1     |
| POL GEN 3181  | Internship in Politics         | 94XBA   | Public Administration | N       | 40 Senior | Name   | ID     | email @uni.edu  | 1     |
| POL GEN 3181  | Internship in Politics         | 94XBA   | Public Administration | N       | 40 Senior | Name   | ID     | email @uni.edu  | 1     |
| POL GEN 3181  | Internship in Politics         | 94XBA   | Public Administration | N       | 40 Senior | Name   | ID     | email @uni.edu  | 1     |
| POL GEN 3181  | Internship in Politics         | 94XBA   | Public Administration | N       | 40 Senior | Name   | ID     | email @uni.edu  | 1     |
| POL GEN 3181  | Internship in Politics         | 94XBA   | Public Administration | N       | 40 Senior | Name   | ID     | email @uni.edu  | 1     |

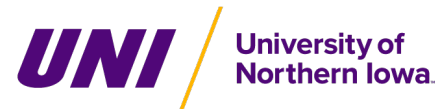

Accessing Course Demand Dashboard

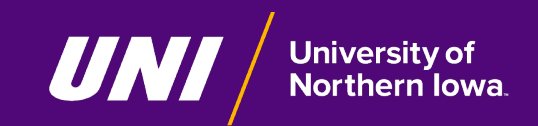

### **Report Center Navigation**

• MyUNIverse / Reporting Tab / Report Center (OBI)

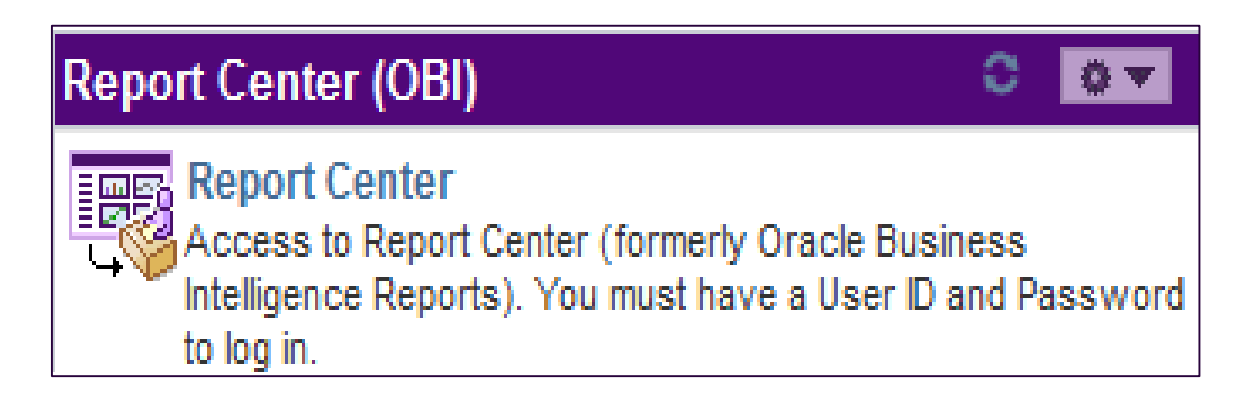

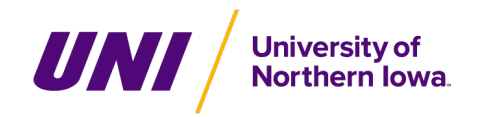

### **Report Center Navigation**

• If Missing, check Portal Personalize "Content" on portal page

| MyUNIverse   EMail   eLearning | A-Z Index | Directory   Calendar         | Sign Out |  |  |
|--------------------------------|-----------|------------------------------|----------|--|--|
| Reporting Recruiting           |           |                              |          |  |  |
|                                |           | Personalize Content   Layout | ? Help   |  |  |

### **Check the Reporting Pagelet**

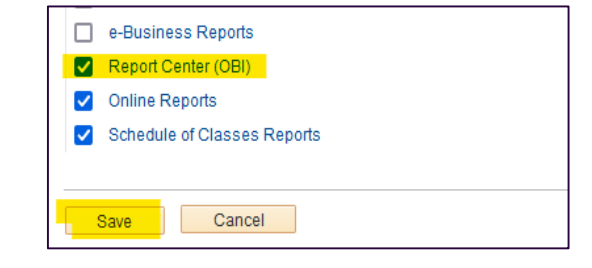

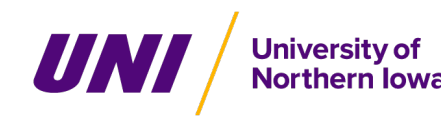

### **Report Center Navigation**

### • Your Dashboard in Report Center

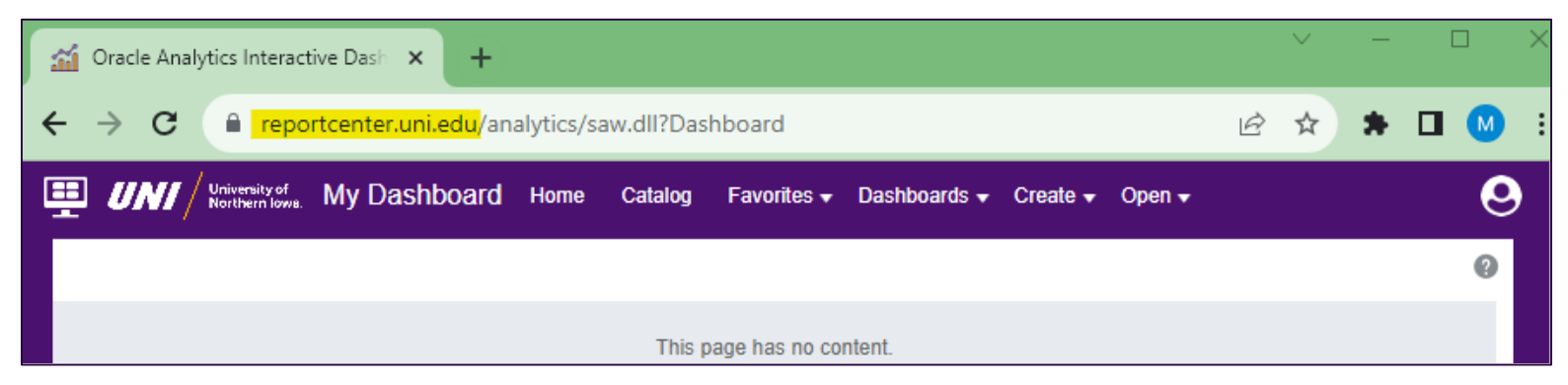

### Tip: reportcenter.uni.edu

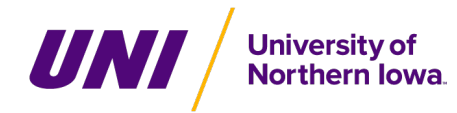

Course Demand Dashboard & Reports Demonstration

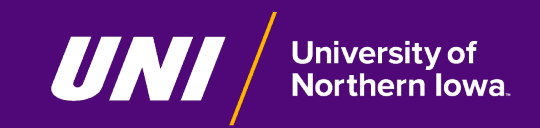

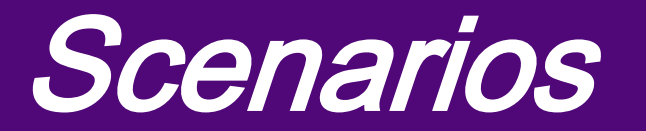

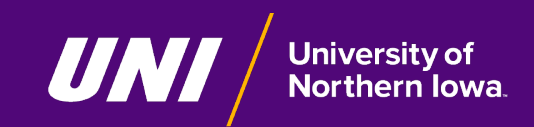

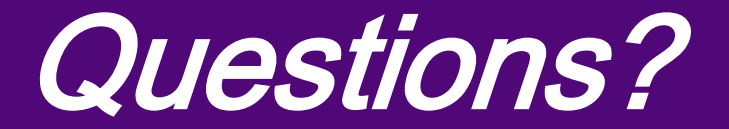

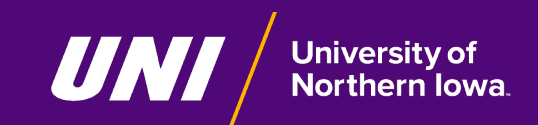

# Working in Excel for Data Review and Evaluation

Coming in December 2023!! Members of the Institutional Effectiveness & Planning Team at UNI will be conducting 2 separate KNOW HOW sessions for academic advisors on Working in Excel for Data Review and Evaluation. These 90minute sessions will be hands-on and focus on the tools and functions in the Formulas and Data tabs in Excel. These sessions are scheduled at 2:30 - 4:00 p.m. on these days:

#### / Monday, December 4, 2023 - Using Functions

- / Including Vlookup | Concat | Cout If/Sum IF | Trim | Combining Functions
- / Monday, December 11, 2023 Sorting/Merging, Organization and Visualization of Data
  - Including Conditional Formatting | Highlighting Ideas and Cells | Filtering Data | Merging Data

Each session will be held in the Rod Library Scholar Space (LIB 301). Participants will be asked to either bring their own laptop or there will be 30 laptops available for participants to use at this hands-on session. *Please complete the RSVP* to indicate if you will be needing a laptop or will be bringing your own.

Additional KNOW HOW sessions on working in Excel and using data from our institutional dashboards is being planned for the Spring 2024 semester.

### Academic Advisor Portal https://advising-portal.uni.edu/

University of Northern Iowa

### **Report Center Additional Help**

### • Report Center (OBI) Usage Guide

| Help<br>My Account                                        | <b>₩</b><br>← → | C Oracle Analytics H                                                                                                    | ome ×<br>A https://ser                                                                      | Report Center (OB                                                                   | 81) Usage Guid 🗙<br>display/SH/Repo | +<br>rt+Center+(OBI)+Usage+G                                         | ✓ E 103%               | -<br>\$          | ்<br>ப   | $\times$ |
|-----------------------------------------------------------|-----------------|----------------------------------------------------------------------------------------------------|---------------------------------------------------------------------------------------------|-------------------------------------------------------------------------------------|-------------------------------------|----------------------------------------------------------------------|------------------------|------------------|----------|----------|
| OAS Usage<br>UNI Specific help on utilizing Report Center | 111 UNI         | Weiterstein         Spaces <b>Report Ce</b> Created by Tony Rath, la           • <u>Navigation</u> • <u>Exporting Da</u> • <u>Customizing</u> • <u>Report Inform</u> • <u>Related article</u> | *<br>enter (C<br>st modified by Lii<br>ta<br>Report Center<br>Report Center<br>nation<br>25 | DBI) Usage<br>India Schroeder on Jun 27, 20<br>- Favorites<br>- Saved Customization | Guide                               | Q Search                                                             |                        | 0                | Log in   |          |
| University of<br>Northern Iowa                            | I               | Navigation<br>You may access Rep<br>https://reportcenter<br>Favorites Main Men                                                                                                    | oort Center fro<br>.uni.edu                                                                 | om MyUNIverse / Repo                                                                | orting / Report C                   | enter or directly with this lin<br>eLearning   A-Z Index   Directory | ik:<br>  Catendar   Pi | erformance Trace | Sign Out |          |